# ADDING A NEW ACCOUNT TO THOSE VISIBLE IN ING BUSINESSONLINE

#### STEP 1

Select the option **Applications** in the top menu (above the orange-coloured strip), and then select the **New Application** button in the menu at the left side of the screen.

### STEP 2

Assign to specific users the authority to see the account.

To do this, select the application **Defining/modifying User's rights**.

## Applications

Users rights management

Defining / modifying User's rights

Defining/modifying acceptance schemes for accounts

Defining/modifying acceptance schemes for applications

The application may be completed in two ways:

• Select the option **Modifying User's rights**. Select the user to whom you want to make the account visible from the list, and then click on the text **Add selected User**. In the current authorities of the user, select blank fields attributable to new accounts. Confirm the operation by clicking on the **APPROVE** button at the bottom of the screen and the **SIGN/SEND** button on the next screen.

or

#### • Select Adding rights to accounts without changing current rights of Users.

Then select from the lists a user or users to whom you want to assign new authorities and click in each case on the text **Add selected User**. Then you the list of accounts will be displayed from which to select the account to which you want to give authority.

When you click on the text **Add account**, fields of authorities will appear to be selected. The same authorities will be assigned to all selected users. The operation will be completed by clicking on the **APPROVE** button at the bottom of the screen and the **SIGN/SEND** button on the next screen.

# Defining / modifying User's rights

Company

Address

PESEL no.

Modifying User's rights

O Adding rights to accounts without changing current rights of Users

~

Modify rights of a User

Modification type:

Add selected User

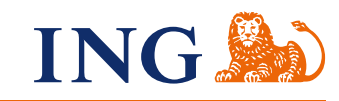

#### STEP 3 (optional)

.

• • • • • • • • •

•••

•••

•••

•••

•••

. . . .

• •

• • • • • • • • •

•••

.

In order to define how to make transfers from the account at the level of the whole company, enter **Applications**, and then select **New Application** from the menu at the left side of the screen.

Select the application **Defining/modifying acceptance schemes for accounts**, and then select fields beside the new account number to be added to an existing scheme:

Complete the operation by clicking the Approve button at the bottom of the screen, and then

We request for modification of following block of scheme

30 1050 1575 1000 0090 3041 1000

08 1050 1575 1000 0090 3041 0090

13 1050 1575 1000 0090 3041 3041

the Sign/Send button on the next screen.

If you have any questions or doubts, we invite you to contact **ING Business Centre** at the number **32 357 00 24** or **801 242 242** or send an e-mail to the address **bc@ingbank.pl**. The Hotline is open Monday to Friday, from **8:00 a.m. to 6:00 p.m**.